**Step 1:** Log into the community and click on the overview sessions tile

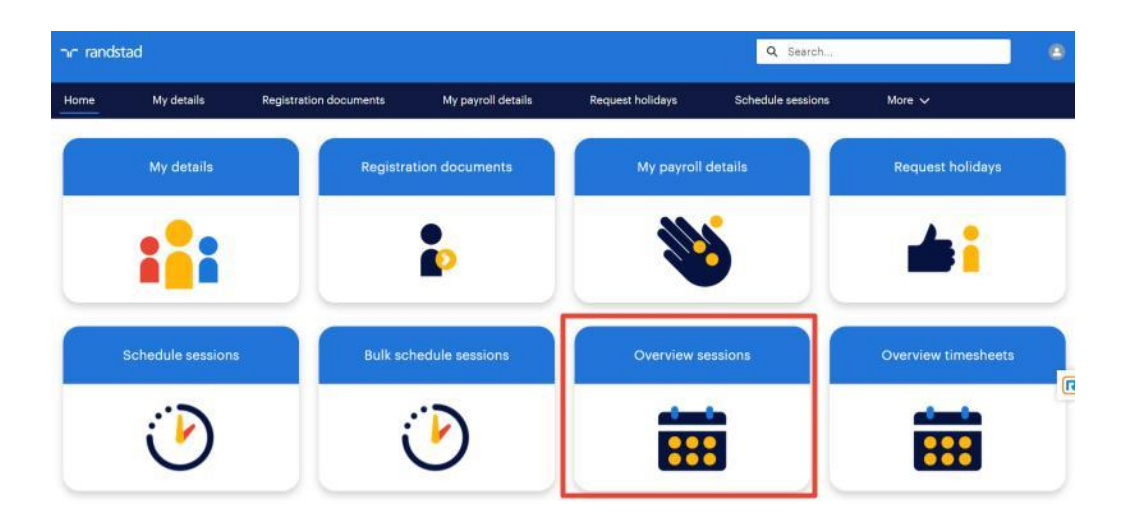

Step 2: All of your sessions will be displayed, click on a column header to change the order

| <b>-</b> | andstad                                                |                   |       |                         |       |                |      |               |   | Q, Sear        | ch       |              |    | ۲ |
|----------|--------------------------------------------------------|-------------------|-------|-------------------------|-------|----------------|------|---------------|---|----------------|----------|--------------|----|---|
| Home     | • My detail                                            | s Registration    | n doe | cuments My              | рауго | oll details    | Req  | uest holidays |   | Schedule sessi | ons I    | More 🗸       |    |   |
| 50+ iten | Sessions<br>All Sessions ▼<br>16 • Sorted by Session № | 🖈                 | iona  | • Updated a few seconds | ago   |                |      |               |   |                |          |              | ¢. | C |
| 1        | Session N.,, † ~                                       | Session Start     | ~     | Session End             | ~     | Session Type 🗸 | · SI | tudent        | ~ | Work Pla 🗸     | Missed 🗸 | Time Sheet   | ~  |   |
| 1        | S-000259                                               | 27/06/2022, 12:00 |       | 27/06/2022, 14:00       |       | Face to face   | C    | harlotte Page |   |                |          | TSM-02777885 |    | 1 |
| 2        | S-000261                                               | 06/06/2022, 13:00 |       | 06/06/2022, 14:00       |       | Face to face   | C    | harlotte Page |   |                |          | TSM-02777882 | *  |   |
| з        | S-000262                                               | 07/06/2022, 13:00 |       | 07/06/2022, 15:00       |       | Virtual        | C    | harlotte Page |   | <b>v</b>       |          | TSM-02777882 | -  |   |
|          |                                                        |                   |       |                         |       |                |      |               |   |                |          |              |    |   |

## Step 3: You can see which sessions have already been marked as missed

| nn ra     | ndstad                                            |                   | Q Sear                  |          |                  |                  |                |                                                                                                    |              |        |
|-----------|---------------------------------------------------|-------------------|-------------------------|----------|------------------|------------------|----------------|----------------------------------------------------------------------------------------------------|--------------|--------|
| Home      | My details                                        | s Registration    | documents               | My payr  | oll details F    | Request holidays | Schedule sessi | ions M                                                                                                    | More ↓       |        |
| 50+ items | essions<br>II Sessions ▼<br>• Sorted by Session S | 🖈                 | na • Updated a few secc | onds ago |                  |                  |                |                                                                                                    |              | \$\$ * |
|           | Session Na 🗸                                      | Session Start 1   | ∽ Session End           | ~        | Session Type 🗸 🗸 | Student 🗸        | Work Pla 🗸     | Missed 🗸                                                                                                    | Time Sheet   | ~      |
| 1         | S-000261                                          | 06/06/2022, 13:00 | 06/06/2022, 14:0        | 00       | Face to face     | Charlotte Page   | 1              | 0                                                                                                    | TSM-02777882 | •      |
| 2         | S-000262                                          | 07/06/2022, 13:00 | 07/06/2022, 15:0        | 00       | Virtual          | Charlotte Page   | <b>v</b>       | 0                                                                                                    | TSM-02777882 | ×      |
| з         | S-000266                                          | 13/06/2022, 09:30 | 13/06/2022, 12:0        | 0        | Face to face     | Charlotte Page   | ¥              | 0                                                                                                    | TSM-02777883 |        |
| 4         | S-000264                                          | 20/06/2022. 13:00 | 20/06/2022 15:0         | 00       | Face to face     | Charlotte Page   |                | 0                                                                                                    | TSM-02777884 | v      |
|           |                                                   |                   |                         |          |                  | entitiente i age | hand .         | a second second s |              |        |

## Step 4: Find the session you want to mark as missed and click onto it

| 50+ item | Sessions Vigland All Sessions Viglated by All sessions + Updated a few seconds ago |                     |                   |                  |                  |   |            |          | 18           | t - C |   |   |
|----------|------------------------------------------------------------------------------------|---------------------|-------------------|------------------|------------------|---|------------|----------|--------------|-------|---|---|
|          | Session Name 🗸                                                                     | Session Start 4 🗸 🗸 | Session End 🗸 🗸   | Session Type 🗸 🗸 | Student          | ~ | Work Pla 🗸 | Missed 🗸 | Time Sheet   | ~     |   |   |
| 3        | 8-002323                                                                           | 05/05/2023, 10:00   | 05/05/2023, 11:00 | Face to face     | Randstad Student |   |            |          | TSM-02782146 |       | ¥ | ì |
| 2        | 5-002340                                                                           | 28/04/2023, 16:30   | 28/04/2023, 17:30 | Face to face     | Randstad Student |   |            | 0        | TSM-02782163 |       | • |   |
| з        | S-002322                                                                           | 28/04/2023, 10:00   | 28/04/2023, 11:00 | Face to face     | Randstad Student |   |            |          | TSM-02782145 |       | ¥ |   |
| 4        | 5-002339                                                                           | 21/04/2023, 16:30   | 21/04/2023, 17:30 | Face to face     | Randstad Student |   |            |          | TSM-02782162 |       | • |   |

## Step 5: Click the pencil next to missed session

| 26/10/2022                                           |                                | Edit or cancel Session |
|------------------------------------------------------|--------------------------------|------------------------|
| Studient Studient CRN<br>Randstad Studient 123456796 |                                |                        |
| Seasion Name<br>5-002348                             | Tiens (diheat<br>7054-02792121 |                        |
| Brodent<br>Rendeted Student                          | Season Type<br>Face to face    |                        |
| Disident DOB                                         | Missed Sension                 |                        |
| Session Date<br>26/10/2022                           | Weaton for missed Session      |                        |
| Seminor Iner<br>26/10/2022, 10:00                    | Work Plan Finalised?           |                        |

Step 6: Tick the missed session box, select the reason for the missed session then save

| Seadon Name<br>S-002348             | Time Sheet<br>TSM-02782171    |  |
|-------------------------------------|-------------------------------|--|
| Trubert<br>Randstad Student         | Face to face                  |  |
| Stocket DOB                         | Wisself Session               |  |
| Department Dens<br>26/10/2022       | Research für mannen Sensition |  |
| Benatice Start<br>26/10/2022, 10:00 |                               |  |
| financia End<br>annanana anna       | Gancer                        |  |

Step 7: You can now submit the timesheet, click the timesheet reference number

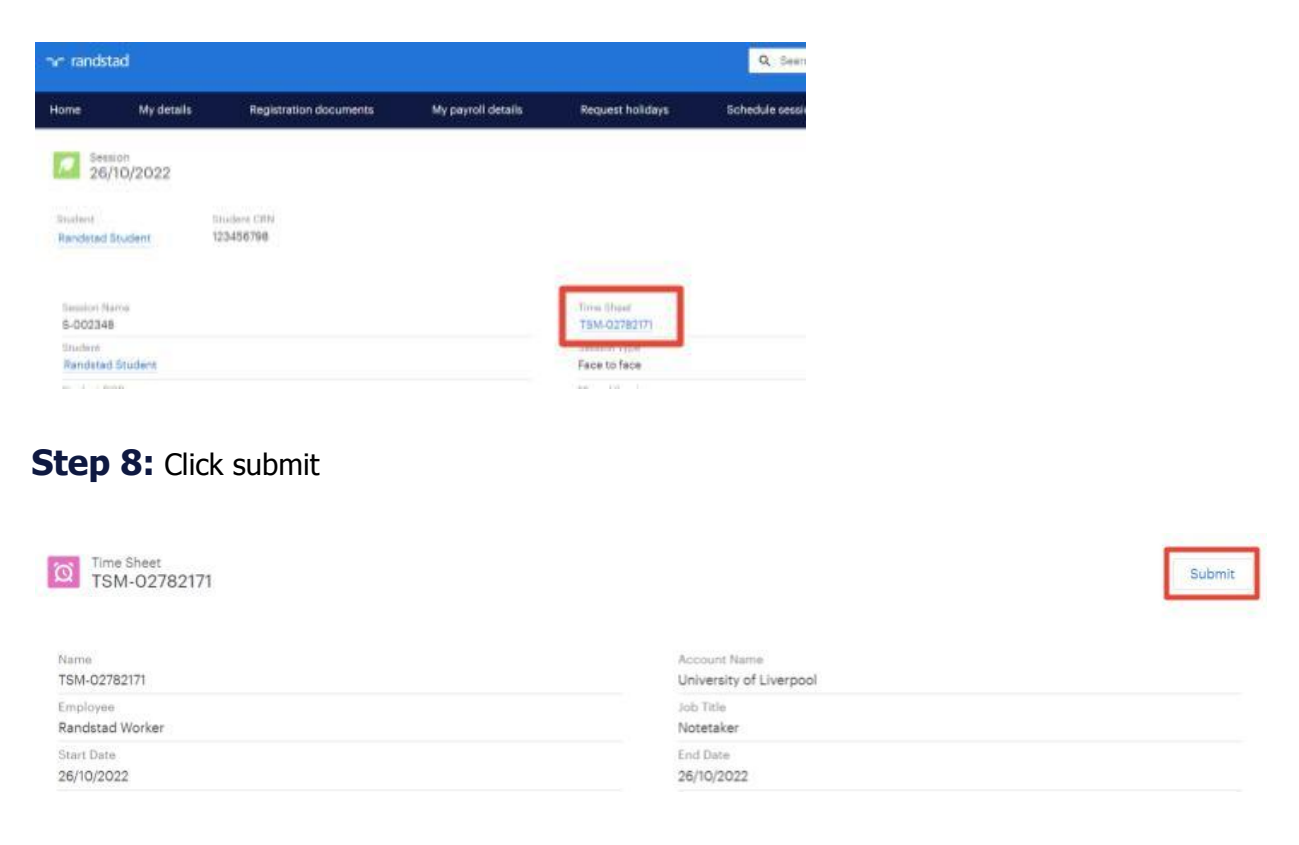

The timesheet will now be sent for approval, you'll receive a notification when it's approved or rejected.

If your timesheet is rejected, please speak to your randstad contact.